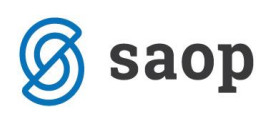

## Brezplačni topli obrok v času zaprtja šole

Glede na okrožnico MIZŠ št. 6030-1/2020/95 z dne 12.11.2020 bomo prikazali, kako bi se lahko v OST-ju uredilo spremljanje za brezplačne tople obroke. Brezplačni topli obrok smo poimenovali obrok, ki ga dobijo učenci oz. dijaki v času zaprtja šole. Postopek velja samo za tiste, ki urejate prehrano v SAOPu.

Po pogovoru z MIZŠ so nam sporočili, da za brezplačne tople obroke ne bo potrebno izdajanje računov šolarjem, ampak se bo ločeno poročalo na portal MIZŠ subvencije za tople obroke. To pomeni, da lahko imate evidenco toplih obrokov nekje drugje (npr. na papirju, v excelu, itd.) ter iz te evidence poročate na MIZŠ. V primeru inšpekcije morate imeti dokaz, kdo je koristil brezplačne tople obroke (z in brez prevoza) ter, da se ti podatki ujemajo s podatki, ki jih boste poročali na MIZŠ.

V primeru, da želite spremljati prijave na tople obroke v OST-ju, sem pripravil spodnja navodila.

## Osnovne šole

Glede na to, da bosta dve različni ceni toplega obroka (z dostavo in brez) in naj bi bila tudi dostava subvencionirana predlagam, da se odpre dve novi storitvi. Ena storitev je Topli obrok s ceno 2,6€, druga pa Topli obrok s prevozom in ceno 3,2€. Storitvi se odpre tako, kot je prikazano na naslednji sliki. Potrebno je označiti kljukico na »Obrok« in »Subvencija kosila« ter oznako obroka »3« (kosilo).

| 🐈 Saop Obračun stori     | tev - sprememba - Predstavitveni uporabnik                        | -   |       | $\times$       |
|--------------------------|-------------------------------------------------------------------|-----|-------|----------------|
| Storitve                 |                                                                   | 21  | 1 🗙   | 1              |
| Šifra storitve           | 019                                                               |     |       |                |
| Naziv storitve           | Topli obrok                                                       |     |       |                |
| Oznaka DDV               | Oprostitev davka                                                  |     |       |                |
| Stopnja DDV              | Stopnja 0                                                         |     |       |                |
| Cena brez davka          | 2,6000                                                            |     |       |                |
| Cena z davkom            | 2.6000                                                            |     |       |                |
| Predvidena količina      | 1.00                                                              |     |       |                |
| Gre v obračun            | V obračun gre storitev iz dnevnih evidenc in predvidenih storitev |     | -     | [              |
|                          | ∏ Komercialna                                                     |     |       |                |
| Konto prihodka           |                                                                   |     |       |                |
| Evidenčni konto          |                                                                   |     |       |                |
| Konto pribodka doplačila |                                                                   |     |       |                |
| Stroškovno mesto         |                                                                   |     |       |                |
| Stroškovni nosilec       |                                                                   |     |       |                |
| Referent                 |                                                                   |     |       |                |
| Delovni nalog            |                                                                   |     |       |                |
| Skupina storitve         | <b></b>                                                           |     |       |                |
| Kategorija               |                                                                   |     |       |                |
|                          | V Obrok                                                           |     |       |                |
|                          | Prepoved samostojne odjave obrokov                                |     |       |                |
| Oznaka obroka            | 3 ··· KOSILO                                                      |     |       |                |
|                          | Subvencija malice                                                 |     |       |                |
|                          | 🔽 Subvencija kosila                                               |     |       |                |
| Opombe                   | 1                                                                 |     | _     | ^              |
|                          | <u> </u>                                                          |     |       | $\checkmark$   |
| III Obroki/Meniii        |                                                                   | Xo  | ousti | ✓ Potrd        |
| krhnik 001               |                                                                   | • \ |       | - <u>L</u> oad |

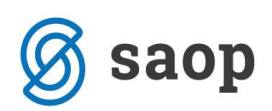

V primeru, da uporabljate evidenco s spremembami (na neposrednem vnosu niso v tabeli 0 in 1 za prijavljene in odjavljene obroke, ampak so 0 za odjave in nazivi menijev npr. OSN, VEG,...za prijavljen obrok) je potrebno urediti še Obroki/Meniji (predlagamo, da v tem primeru oddate zahtevek, da vse skupaj uredimo, glede na vaše potrebe).

Ko imamo odprto storitev imamo dve možnosti. Ena, da pripravimo vzorec za otroke, ki so prijavljeni na topli obrok, druga pa da prijavimo otroke na obroke samo za tekoči mesec. Pokazal bom drugo varianto.

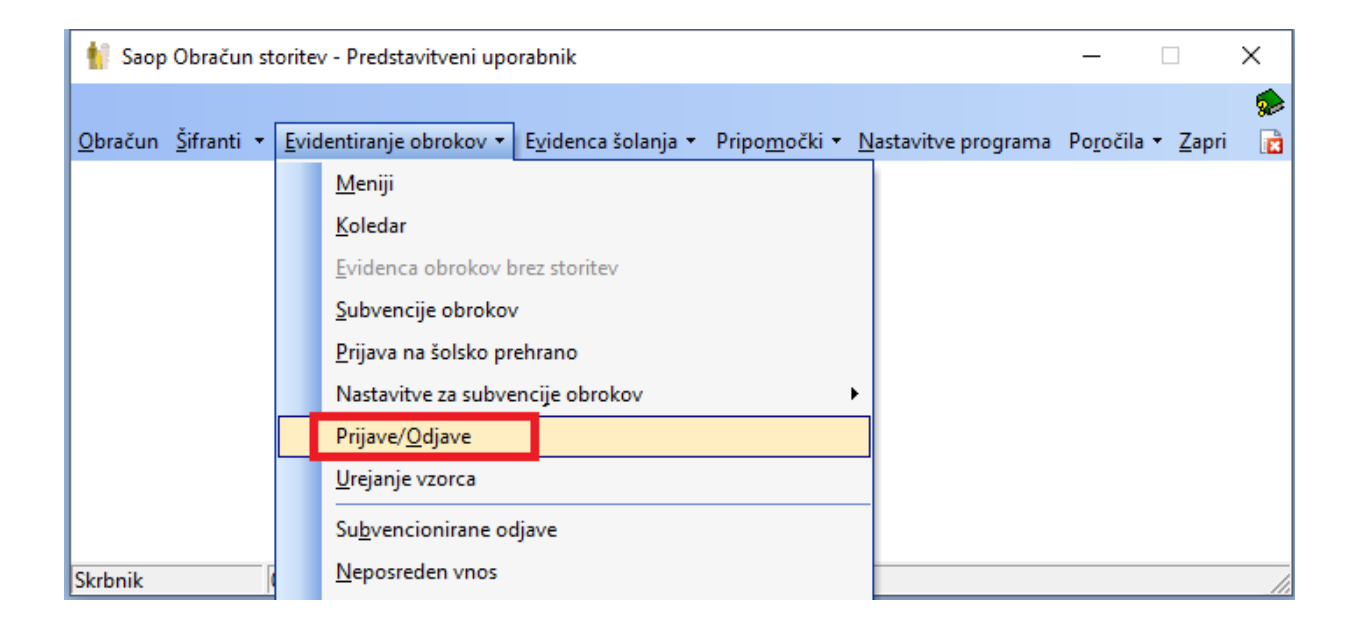

V Evidentiranje obrokov  $\rightarrow$  Prijave/ Odjave

vnesemo novo storitev Topli obrok za mesec november in potrdimo.

| 射 Saop Obračun s    | _                   |      | ×                             |     |
|---------------------|---------------------|------|-------------------------------|-----|
| Prijave/Odjave      |                     | 2 📘  | $\overrightarrow{\mathbf{x}}$ | 🖻 🏚 |
| Leto                | 2020 🚖              |      |                               |     |
| Mesec               | November 🗸          |      |                               |     |
| Izbor - storitev    | Za storitev 💌       |      |                               |     |
| Šifra storitve      | 019 ··· Topli obrok |      |                               |     |
| Izbor - obrok       | V                   |      |                               |     |
| Šifra obroka        |                     |      |                               |     |
| Količina na dan     | 1                   |      |                               |     |
|                     | 🗌 Sobote in nedelje |      |                               |     |
| Datum priprave      | <b></b>             |      |                               |     |
| Opombe              |                     |      |                               | ~   |
|                     |                     |      |                               |     |
|                     | ,                   |      |                               |     |
| 습 Priprava z vzorce | X Opus              | ti 1 | <u>P</u> otrdi                |     |
| Skrbnik             | 001                 |      |                               | //  |

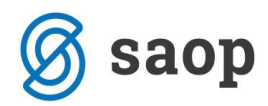

Na tej storitvi nato izberemo »Priprava«.

| 射 Saop Obračun      | storitev - Predstavitveni | i uporabnik               |                                           |                    | -                   | _     |             | ×    |
|---------------------|---------------------------|---------------------------|-------------------------------------------|--------------------|---------------------|-------|-------------|------|
| Prijave/Odjave      |                           |                           |                                           |                    | lin 🙀 🖻             | 🐣   🛛 | 5 10 1      |      |
| Leto prijave/odjave | e 2020 💌                  |                           |                                           |                    |                     |       |             |      |
| Leto                | 0 2020                    |                           |                                           | (                  | 🔍 50 📑 🗔 Vsi zapisi | 3     | <u>)</u> 27 | Ø    |
| 🔺 Leto              | Mesec                     | Šifra storitve            | Naziv storitve                            | Obrok              | Količina na dan     | Sobot | e in nedelj | je 🔺 |
| 2020                | Junij                     | 009                       | POPOLDANSKA MALICA                        | POPOLDANSKA MALICA |                     | 1     |             |      |
| 2020                | September                 | 005                       | ZAJTRK                                    | ZAJTRK             |                     | 1     |             |      |
| 2020                | September                 | 006                       | MALICA                                    | DOPOLDANSKA MALICA |                     | 1     |             |      |
| 2020                | September                 | 007                       | MALO KOSILO                               | KOSILO             |                     | 1     |             |      |
| 2020                | September                 | 008                       | VELIKO KOSILO                             | KOSILO             |                     | 1     |             |      |
| 2020                | September                 | 009                       | POPOLDANSKA MALICA                        | POPOLDANSKA MALICA |                     | 1     |             |      |
| 2020                | Oktober                   | 005                       | ZAJTRK                                    | ZAJTRK             |                     | 1     |             |      |
| 2020                | Oktober                   | 006                       | MALICA                                    | DOPOLDANSKA MALICA |                     | 1     |             |      |
| 2020                | Oktober                   | 007                       | MALO KOSILO                               | KOSILO             |                     | 1     |             |      |
| 2020                | Oktober                   | 008                       | VELIKO KOSILO                             | KOSILO             |                     | 1     |             |      |
| 2020                | Oktober                   | 009                       | POPOLDANSKA MALICA                        | POPOLDANSKA MALICA |                     | 1     |             |      |
| 2020                | November                  | 019                       | Topli obrok                               | KOSILO             |                     | 1     |             | ~    |
| <                   |                           |                           |                                           |                    |                     |       |             | >    |
| 아마 Priprava z vzorc | em 📴 Priprava 🛞           | Storitve 🕑 Neposreden vno | os 🖓 Vrstni <u>r</u> ed izpisa 🛛 🕅 Urejan | e vzorcev          |                     |       |             |      |
| 36                  |                           |                           |                                           |                    |                     |       | 🔁 Za        | pri. |
| Skrbnik             | 001                       |                           |                                           |                    |                     |       |             | 11.  |

Izberemo enoto, v kateri so otroci, ki so upravičeni do toplega obroka.

| 1  | 🚺 Saop O   | _                        |                    |       | ×  |              |      |
|----|------------|--------------------------|--------------------|-------|----|--------------|------|
| F  | Priprava o |                          | ${}$               |       |    |              |      |
|    |            |                          |                    | ١٩    | 4  | ▶            | Þı   |
| Γ  | Šifra      | Naziv enote              | Oznaka             |       |    |              | ^    |
|    | 01         | VRTEC                    |                    |       |    |              |      |
| Þ  | 02         | ŠOLA                     |                    |       |    |              |      |
|    | 98         | IZPISANI ŠOLA            |                    |       |    |              |      |
| L  | 99         | IZPISANI VRTEC           |                    |       |    |              |      |
|    |            |                          |                    |       |    |              |      |
|    |            |                          |                    |       |    |              |      |
|    |            |                          |                    |       |    |              |      |
|    |            |                          |                    |       |    |              |      |
|    |            |                          |                    |       |    |              | ~    |
|    | Detroit u  | an E Countiner           |                    |       |    |              |      |
| _  |            | se j Opu <u>s</u> ti vse |                    |       |    |              |      |
|    |            | 🕵 Vzg.skupine            | 🕵 Sk <u>u</u> pine | 🔃 Zap | ri | ✓ <u>P</u> o | trdi |
| SI | krbnik     | 001                      |                    |       |    |              |      |

Nato izberemo razrede, v katerih so otroci, ki so upravičeni do toplega obroka.

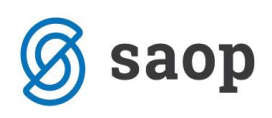

| 射 Saop O | )bračun storitev - Predstavitveni uporabn | ik —       | · 🗆           |             | ×     |
|----------|-------------------------------------------|------------|---------------|-------------|-------|
| Priprava | odjav: 11/2020 019 za enoto: 02-ŠC        | DLA        |               | <b>\</b>    |       |
|          |                                           |            | I4 4          | ►           | Þ     |
| Šifra    | Naziv skupine                             | Oznaka     |               |             | ^     |
| 1001     | 1A                                        | <b>N</b>   |               |             |       |
| 2001     | 2A                                        | <b>V</b>   |               |             |       |
| 3001     | 3A                                        | V          |               |             |       |
| 4001     | 4A                                        | V<br>V     |               |             |       |
| 5001     | 5A                                        | V<br>V     |               |             |       |
| 6001     | 6A                                        | V          |               |             |       |
| 7001     | 7A                                        |            |               |             |       |
| 9001     | 9A                                        |            |               |             |       |
|          |                                           |            |               |             |       |
|          |                                           |            |               |             | ¥     |
| Potrdi v | vse 🔽 Opu <u>s</u> ti vse                 |            |               |             |       |
|          |                                           | 🧖 Otroci 🕅 | <u>Z</u> apri | <b>√</b> Bo | otrdi |
| Skrbnik  | 001                                       |            |               |             | /     |

Nazadnje izberemo še otroke, ki so upravičeni do toplega obroka.

| 🐈 Saop Obračun storitev - Predstavitveni uporabnik — |                                                               |         |                |                      |        |        |   |      |      |  |  |  |  |  |
|------------------------------------------------------|---------------------------------------------------------------|---------|----------------|----------------------|--------|--------|---|------|------|--|--|--|--|--|
| F                                                    | Priprava odjave/prijave: 11/2020 za enoto: ŠOLA in skupino 1A |         |                |                      |        |        |   |      |      |  |  |  |  |  |
|                                                      |                                                               | гđ      | 4              |                      | Þ      |        |   |      |      |  |  |  |  |  |
|                                                      | VrsticaIzpisa                                                 | Šifra   | Priimek in ime | NaslovOtroka         | Oznaka |        |   |      | ~    |  |  |  |  |  |
|                                                      | 3                                                             | 0001092 | Šolar Dvanajst | Naselje novih hiš 25 |        |        |   |      |      |  |  |  |  |  |
| Þ                                                    | 1                                                             |         |                |                      |        |        |   |      |      |  |  |  |  |  |
|                                                      | 2                                                             |         |                |                      |        |        |   |      |      |  |  |  |  |  |
|                                                      | 5                                                             |         |                |                      |        |        |   |      |      |  |  |  |  |  |
|                                                      | 4                                                             |         |                |                      |        |        |   |      |      |  |  |  |  |  |
|                                                      |                                                               |         |                |                      |        |        |   |      |      |  |  |  |  |  |
|                                                      |                                                               |         |                |                      |        |        |   |      | ~    |  |  |  |  |  |
| _                                                    | ✓ Potrdi vse ✓ Opusti vse                                     |         |                |                      |        |        |   |      |      |  |  |  |  |  |
|                                                      |                                                               |         |                |                      |        | 🔁 Zapr | i | ✓ Po | trdi |  |  |  |  |  |
| Sk                                                   | rbnik                                                         | 001     |                |                      |        |        |   |      | 11.  |  |  |  |  |  |

Zapremo. Uredimo tako naprej za vse skupine.

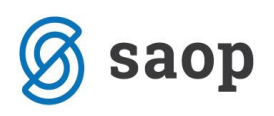

| 1        | 🕴 Saop Obrač        | íun storitev - Predstavitveni uporabnik |        | _      |   |              | Х    |
|----------|---------------------|-----------------------------------------|--------|--------|---|--------------|------|
| Р        | riprava odja        | av: 11/2020 019 za enoto: 02-ŠOLA       |        |        |   | $\mathbf{A}$ |      |
|          |                     |                                         |        | M      | ∢ |              | Þ    |
|          | Šifra               | Naziv skupine                           | Oznaka |        |   |              | ^    |
|          | 1001                | 1A                                      | ×      |        |   |              |      |
| ▶        | 2001                | 2A                                      |        |        |   |              |      |
|          | 3001                | 3A                                      | V      |        |   |              |      |
|          | 4001                | 4A                                      | V      |        |   |              |      |
|          | 5001                | 5A                                      |        |        |   |              |      |
|          | 6001                | 6A                                      |        |        |   |              |      |
|          | 7001                | 7A                                      |        |        |   |              |      |
|          | 9001                | 9A                                      |        |        |   |              |      |
|          |                     |                                         |        |        |   |              |      |
| <u> </u> |                     |                                         |        |        |   |              | ~    |
|          | Po <u>t</u> rdi vse | ☐ Opu <u>s</u> ti vse                   |        |        |   |              |      |
|          |                     |                                         | ci     | 🔁 Zapr | i | ✓ <u>P</u> o | trdi |
| Sk       | rbnik               | 001                                     |        |        |   |              | //   |

Ko končamo vse razrede potrdimo.

| 1 | 🚺 Saop Ol  | _              |        |      | Х    |  |    |
|---|------------|----------------|--------|------|------|--|----|
| F | Priprava o |                | ${}$   | R    |      |  |    |
|   |            | I4             | 4      |      | Þ    |  |    |
|   | Šifra      | Naziv enote    | Oznaka | J    |      |  | ~  |
|   | 01         | VRTEC          |        |      |      |  |    |
| Þ | 02         | ŠOLA           | ✓      |      |      |  |    |
|   | 98         | IZPISANI ŠOLA  |        |      |      |  |    |
| L | 99         | IZPISANI VRTEC |        |      |      |  |    |
|   |            |                |        |      |      |  |    |
|   |            |                |        |      |      |  |    |
|   |            |                |        |      |      |  |    |
|   |            |                |        |      |      |  | ¥  |
|   | Potrdi v   |                |        |      |      |  |    |
|   |            | 🔁 Zap          | ori    | ✓ Eo | trdi |  |    |
| S | krbnik     | 001            |        |      |      |  | // |

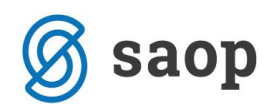

| Pozor |                                                 | ×               |
|-------|-------------------------------------------------|-----------------|
|       | lzvedla se bo priprava evidence obrokov. Želite | e nadaljevati ? |
|       | Da Ne                                           |                 |
|       | Obračun storitev X                              | ]               |
|       | Priprava evidence obrokov končana!              |                 |
|       | <u>V</u> redu                                   |                 |

Ko smo pripravili evidenco obrokov lahko v »Neposrednem vnosu« urejamo prijave in odjave na obroke.

| 射 Saop Obraču                     | n storitev - Predstavitven | i uporabnik               |                                   |                    | -                   | _     |             | ×     |
|-----------------------------------|----------------------------|---------------------------|-----------------------------------|--------------------|---------------------|-------|-------------|-------|
| Prijave/Odjave                    |                            |                           |                                   |                    | lii 🙀 🖻             | 🐣   🛛 | 5 6         |       |
| Leto prijave/odja                 | ve 2020 💌                  |                           |                                   |                    |                     |       |             |       |
| Le                                | to 2020                    |                           |                                   |                    | 🔍 50 📑 🗖 Vsi zapisi |       | <u> 1</u>   | Ø     |
| 🔺 Leto                            | Mesec                      | Šifra storitve            | Naziv storitve                    | Obrok              | Količina na dan     | Sobot | e in nedelj | je 🔺  |
| 202                               | 0 Junij                    | 009                       | POPOLDANSKA MALICA                | POPOLDANSKA MALICA |                     | 1     |             |       |
| 202                               | 0 September                | 005                       | ZAJTRK                            | ZAJTRK             |                     | 1     |             |       |
| 202                               | 0 September                | 006                       | MALICA                            | DOPOLDANSKA MALICA |                     | 1     |             |       |
| 202                               | 0 September                | 007                       | MALO KOSILO                       | KOSILO             |                     | 1     |             |       |
| 202                               | 0 September                | 008                       | VELIKO KOSILO                     | KOSILO             |                     | 1     |             |       |
| 202                               | 0 September                | 009                       | POPOLDANSKA MALICA                | POPOLDANSKA MALICA |                     | 1     |             |       |
| 202                               | 0 Oktober                  | 005                       | ZAJTRK                            | ZAJTRK             |                     | 1     |             |       |
| 202                               | 0 Oktober                  | 006                       | MALICA                            | DOPOLDANSKA MALICA |                     | 1     |             |       |
| 202                               | 0 Oktober                  | 007                       | MALO KOSILO                       | KOSILO             |                     | 1     |             |       |
| 202                               | 0 Oktober                  | 008                       | VELIKO KOSILO                     | KOSILO             |                     | 1     |             |       |
| 202                               | 0 Oktober                  | 009                       | POPOLDANSKA MALICA                | POPOLDANSKA MALICA |                     | 1     |             |       |
| 202                               | 0 November                 | 019                       | Topli obrok                       | KOSILO             |                     | 1     |             |       |
| <                                 |                            |                           |                                   |                    |                     |       |             | >     |
| 。<br>Priprava z <u>v</u> zo<br>36 | rcem 🗋 Priprava 🏟          | Storitve 🕅 Neposreden vno | os 🏦 Vrstni red izpisa 🛛 🕅 Urejan | je vzorcev         |                     |       | 🔁 Za        | ipri  |
| Skrbnik                           | 001                        |                           |                                   |                    |                     |       |             | - //, |

| 射 Saop Obračun stor                                                                                     | itev - vnos - Predstavitven.                                                                                                    |                | - X      |
|----------------------------------------------------------------------------------------------------|----------------------------------------------------------------------------------------------------|----------------|----------|
| Neposreden vnos                                                                                         |                                                                                                    | 🛛 🕑 🛅 🍸        | ≿ 🖻 ⋟    |
| Leto<br>Mesec<br>Od datuma<br>Skupina<br>Vzg.skupina/Oddelek<br>Otrok<br>Šifra storitve<br>Šifra obroka | 2020 ◆         November ▼         01.11.2020 ▼         …         …         …         …         …         …         019 …         … | pli obrok      |          |
|                                                                                                    |                                                                                                    | 🔃 Zapri        | ✓ Potrdi |
| Skrbnik 00                                                                                              | 1 Izbira več skupin iz preg                                                                                                    | lednice (Alt+S | ) //     |

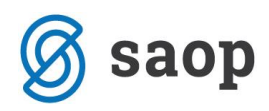

Učence lahko prijavljamo in odjavljamo po določenih dnevih.

| ŧ | Saop   | Obračun storitev - I | Predstavitveni                                                           | uporabnik |     |             |  |   |   |   |   |              |                                    |                  |           |        |  |  |    |          |   |    |     |
|---|--------|----------------------|--------------------------------------------------------------------------|-----------|-----|-------------|--|---|---|---|---|--------------|------------------------------------|------------------|-----------|--------|--|--|----|----------|---|----|-----|
| C | djava/ | prijava za: 11/2     | 020                                                                      |           |     |             |  |   |   |   |   |              |                                    |                  |           |        |  |  |    |          |   |    |     |
|   | 🔽 Ozn  | aka                  | Razvrščanje S                                                            | ikupina   | •   |             |  |   |   |   |   |              |                                    |                  |           |        |  |  |    |          |   |    |     |
|   | Oznaka | Priimek in ime       | me Šifra skupine Naziv skupine Šifra storitve Naziv storitve 1 2 3 4 5 6 |           |     |             |  |   |   |   |   |              |                                    | 6 7 8 9 10 11 12 |           |        |  |  |    | 13 14    | ł | 15 | 1   |
| ▶ |        | Šolar Ena            | 1001                                                                     | 1A        | 019 | Topli obrok |  | 0 | 1 | 1 | 1 |              | Drivzet                            | Private 0        |           |        |  |  |    |          |   | 0  | 1   |
| _ |        | Šolar Dve            | 2001                                                                     | 2A        | 019 | Topli obrok |  | 0 | 1 | 1 | 1 |              | FINZER                             | .0               |           |        |  |  |    |          |   | 0  | i i |
|   |        | Solar Tri            | 3001                                                                     | 3A        | 019 | Topli obrok |  | 0 | 1 | 1 | 1 |              | Izbira s                           | tolpce           | v:        |        |  |  |    |          |   | 0  | 1   |
|   |        |                      |                                                                          |           |     |             |  |   |   |   |   | $\checkmark$ | Šifra                              | skupir           | ne        |        |  |  |    |          |   |    |     |
|   |        |                      |                                                                          |           |     |             |  |   |   |   |   | ~            | <ul> <li>Naziv skupine</li> </ul>  |                  |           |        |  |  |    |          |   |    |     |
|   |        |                      |                                                                          |           |     |             |  |   |   |   |   |              | Oddelek/Vzg.skupina                |                  |           |        |  |  |    |          |   |    |     |
|   |        |                      |                                                                          |           |     |             |  |   |   |   |   | $\checkmark$ | Šifra                              | Šifra storitve   |           |        |  |  |    |          |   |    |     |
|   |        |                      |                                                                          |           |     |             |  |   |   |   |   | $\checkmark$ | Nazi                               | Naziv storitve   |           |        |  |  |    |          |   |    |     |
|   |        |                      |                                                                          |           |     |             |  |   |   |   |   | ~            | Prev                               | zem na           | aročila   |        |  |  |    |          |   |    |     |
|   |        |                      |                                                                          |           |     |             |  |   |   |   |   |              | Čarovr                             | nik za i:        | zvoz po   | datkov |  |  |    |          |   |    |     |
|   |        |                      |                                                                          |           |     |             |  |   |   |   |   |              | Kopira                             | j celico         |           |        |  |  |    | Ctrl+C   |   |    |     |
|   |        |                      |                                                                          |           |     |             |  |   |   |   |   |              | Kopira                             | j vrstic         | 0         |        |  |  | Ct | rl+Alt+C |   |    |     |
|   |        |                      |                                                                          |           |     |             |  |   |   |   |   |              | Število                            | prikaz           | anih za   | pisov  |  |  |    |          |   |    |     |
|   |        |                      |                                                                          |           |     |             |  |   |   |   |   | •            | Označi                             | i celico         |           |        |  |  |    | Ctrl+N   |   |    |     |
|   |        |                      |                                                                          |           |     |             |  |   |   |   |   |              | Označi                             | i celotr         | no vrstio | :o     |  |  |    | Ctrl+V   |   |    |     |
|   |        |                      |                                                                          |           |     |             |  |   |   |   |   |              | Označi celoten stolpec Ctrl+S      |                  |           |        |  |  |    |          |   |    |     |
|   |        |                      |                                                                          |           |     |             |  |   |   |   |   |              | Pravočasna odjava (vpiši 0) Ctrl+0 |                  |           |        |  |  |    |          |   |    |     |
|   |        |                      |                                                                          |           |     |             |  |   |   |   |   |              | Prijava                            | (vpiši           | 1)        |        |  |  |    | Ctrl+1   |   |    |     |

V primeru, da želimo dodati novega učenca na topli obrok pa v neposrednem vnosu izberemo učenca.

| 射 Saop Obračun stor                                                                     | itev - vnos - Predstavitven                                       |                | ×   | ×        |   |
|-----------------------------------------------------------------------------------------|-------------------------------------------------------------------|----------------|-----|----------|---|
| Neposreden vnos                                                                         |                                                                   | 2 📘            | *   | 🖻 🦻      | ≽ |
| Leto<br>Mesec<br>Od datuma<br>Skupina<br>Vzg.skupina/Oddelek<br>Otrok<br>Šifra storitve | 2020 €<br>November ▼<br>▼<br>… &<br>0001031 … Šolar Os<br>019 … } | em<br>Ji obrok |     |          |   |
| Šifra obroka                                                                            | ···                                                               |                |     |          |   |
|                                                                                         |                                                                   | 🔁 Zap          | ori | ✓ Potrdi |   |
| Skrbnik 00                                                                              | 1                                                                 |                |     |          | 1 |

Prikaže se nam neposredni vnos na kaj je otrok prijavljen.

| ŧ | 👔 Saop Obračun storitev - Predstavitveni uporabnik |               |               |                |                |   |   |   |   |   |   |   |   |   |    |    |    |
|---|----------------------------------------------------|---------------|---------------|----------------|----------------|---|---|---|---|---|---|---|---|---|----|----|----|
| ( | Odjava/prijava za: 11/2020 Šolar Osem              |               |               |                |                |   |   |   |   |   |   |   |   |   |    |    |    |
|   | ✓ Oznaka                                           | Razvrščanje S | kupina        | •              |                |   |   |   |   |   |   |   |   |   |    |    |    |
| Γ | Oznaka Priimek in ime                              | Šifra skupine | Naziv skupine | Šifra storitve | Naziv storitve | 1 | 2 | 3 | 4 | 5 | 6 | 7 | 8 | 9 | 10 | 11 | 12 |
| ₽ |                                                    |               |               |                |                |   |   |   |   |   |   |   |   |   |    |    |    |

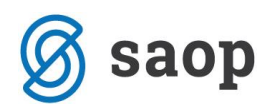

Ko odstranimo kljukico pri oznaki zgoraj levo ter jo dodamo pri toplem obroku in potrdimo je tudi ta otrok prijavljen na topli obrok.

| ŧ | 👔 Saop Obračun storitev - Predstavitveni uporabnik |               |               |                |                |   |   |   |   |   |   |   |   |   |    |    |    |
|---|----------------------------------------------------|---------------|---------------|----------------|----------------|---|---|---|---|---|---|---|---|---|----|----|----|
| C | Odjava/prijava za: 11/2020 Šolar Osem              |               |               |                |                |   |   |   |   |   |   |   |   |   |    |    |    |
|   | Dznaka Razvrščanje Skupina 💌                       |               |               |                |                |   |   |   |   |   |   |   |   |   |    |    |    |
| Γ | Oznaka Priimek in ime                              | Šifra skupine | Naziv skupine | Šifra storitve | Naziv storitve | 1 | 2 | 3 | 4 | 5 | 6 | 7 | 8 | 9 | 10 | 11 | 12 |
| Þ | 🖌 🔽 Šolar Osem                                     | 9001          | 9A            | 019            | Topli obrok    | 0 | 1 | 1 | 1 | 1 | 1 | 0 | 0 | 1 | 1  | 1  | 1  |

Ko imamo urejeno prijavo otrok na topli obrok, lahko naredimo še prijavo na topli obrok s prevozom po enakem postopku.

Na naslednji sliki vidimo primere prijav na obroke za cel mesec november.

Šolar Ena je od 16.11.2020 do 30.11.2020 prejel enajst toplih obrokov.

Šolar Dve je od 16.11.2020 do 30.11.2020 prejel enajst toplih obrokov s prevozom.

Šolar Tri je od 16.11.2020 do 20.11.2020 prejel pet toplih obrokov s prevozom, od 23.11.2020 do 30.11.2020 pa šest toplih obrokov brez prevoza.

Šolar Osem je od 16.11.2020 do 30.11.2020 prejel enajst toplih obrokov.

| ŧ | Saop                       | Obračun storitev - | Predstavitven | i uporabnik   |                |                        |   |   |   |   |   |   |   |   |   |    |    |    |    |    |    |    |    |    |    |    |    |    |    |    |    |    |    |    |    |    |
|---|----------------------------|--------------------|---------------|---------------|----------------|------------------------|---|---|---|---|---|---|---|---|---|----|----|----|----|----|----|----|----|----|----|----|----|----|----|----|----|----|----|----|----|----|
| C | Odjava/prijava za: 11/2020 |                    |               |               |                |                        |   |   |   |   |   |   |   |   |   |    |    |    |    |    |    |    |    |    |    |    |    |    |    |    |    |    |    |    |    |    |
|   | V Ozr                      | aka                | Razvrščanje   | Skupina       | •              |                        |   |   |   |   |   |   |   |   |   |    |    |    |    |    |    |    |    |    |    |    |    |    |    |    |    |    |    |    |    |    |
| Γ | Oznaka                     | Primek in ime      | Šifra skupine | Naziv skupine | Šifra storitve | Naziv storitve         | 1 | 2 | 3 | 4 | 5 | 6 | 7 | 8 | 9 | 10 | 11 | 12 | 13 | 14 | 15 | 16 | 17 | 18 | 19 | 20 | 21 | 22 | 23 | 24 | 25 | 26 | 27 | 28 | 29 | 30 |
| Þ | <b>V</b>                   | Šolar Ena          | 1001          | 1A            | 019            | Topli obrok            | 0 | 0 | 0 | 0 | 0 | 0 | 0 | 0 | 0 | 0  | 0  | 0  | 0  | 0  | 0  | 1  | 1  | 1  | 1  | 1  | 0  | 0  | 1  | 1  | 1  | 1  | 1  | 0  | 0  | 1  |
|   | ~                          | Šolar Dve          | 2001          | 2A            | 019            | Topli obrok            | 0 | 0 | 0 | 0 | 0 | 0 | 0 | 0 | 0 | 0  | 0  | 0  | 0  | 0  | 0  | 0  | 0  | 0  | 0  | 0  | 0  | 0  | 0  | 0  | 0  | 0  | 0  | 0  | 0  | 0  |
|   | •                          | Šolar Dve          | 2001          | 2A            | 020            | Topli obrok s prevozom | 0 | 0 | 0 | 0 | 0 | 0 | 0 | 0 | 0 | 0  | 0  | 0  | 0  | 0  | 0  | 1  | 1  | 1  | 1  | 1  | 0  | 0  | 1  | 1  | 1  | 1  | 1  | 0  | 0  | 1  |
| Г |                            | Šolar Tri          | 3001          | 3A            | 019            | Topli obrok            | 0 | 0 | 0 | 0 | 0 | 0 | 0 | 0 | 0 | 0  | 0  | 0  | 0  | 0  | 0  | 0  | 0  | 0  | 0  | 0  | 0  | 0  | 1  | 1  | 1  | 1  | 1  | 0  | 0  | 1  |
|   | <                          | Šolar Tri          | 3001          | 3A            | 020            | Topli obrok s prevozom | 0 | 0 | 0 | 0 | 0 | 0 | 0 | 0 | 0 | 0  | 0  | 0  | 0  | 0  | 0  | 1  | 1  | 1  | 1  | 1  | 0  | 0  | 0  | 0  | 0  | 0  | 0  | 0  | 0  | 0  |
|   | 2                          | Šolar Osem         | 9001          | 9A            | 019            | Topli obrok            | 0 | 0 | 0 | 0 | 0 | 0 | 0 | 0 | 0 | 0  | 0  | 0  | 0  | 0  | 0  | 1  | 1  | 1  | 1  | 1  | 0  | 0  | 1  | 1  | 1  | 1  | 1  | 0  | 0  | 1  |

Če preverimo izpis subvencije šolske prehrane dobimo ločeno izpis prevzetih obrokov brez prevoza ter s prevozom.

## SUBVENCIJE ŠOLSKE PREHRANE za november 2020

|                        | Obrok/storitev                     | Subvencija                             | Število prijavljenih<br>učencev/dijakov | Prevzeti | O djavljeni<br>1. dan | Odjavljeni<br>naslednje<br>dni | Neprevzeti in<br>neodjavljeni<br>obroki | Subvencionirani<br>obroki | Višina<br>subvencije<br>(EUR) | Znesek<br>subvencije<br>(EUR) |
|------------------------|------------------------------------|----------------------------------------|-----------------------------------------|----------|-----------------------|--------------------------------|-----------------------------------------|---------------------------|-------------------------------|-------------------------------|
| OBRAČUN: 2020/november | Topli obrok 2,60 EUR               | Subvencija kosila v višini cene kosila | 4                                       | 28       | 0                     | 16                             | 0                                       | 28                        | 2,60                          | 72,80                         |
| OBRAČUN: 2020/november | Topli obrok s prevozom<br>3,20 EUR | Subvencija kosila v višini cene kosila | 2                                       | 16       | 0                     | 6                              | 0                                       | 16                        | 3,20                          | 51,20                         |
|                        |                                    |                                        |                                         |          |                       |                                |                                         |                           |                               | 124 00                        |

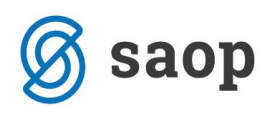

## Srednje šole

Pri srednjih šolah je situacija nekoliko drugačna, ker ne pripada vsem dijakom, ki imajo 100% subvencijo malice tudi subvencija za topli obrok. Namreč dijakom pripada 100% subvencija malice v družinah katerih povprečni mesečni dohodek na osebo, ugotovljen v odločbi o otroškem dodatku ali državni štipendiji, ne presega 446,62€ (do vključno četrtega razreda otroškega dodatka). Subvencija za topli obrok pa pripada samo dijakom, kjer ta znesek ne presega 382,82€.

Če bi v srednjih šolah želeli spremljati v OST-ju prijave na tople obroke, bi morali vnesti novo storitev, ki ima oznako obroka kosilo ter subvencijo kosila. Ker imate srednje šole navadno urejeno možnost koriščenja več različnih menijev bi bilo potrebno vpisati tudi vse možne kombinacije menijev (na Šifranti  $\rightarrow$  Storitve  $\rightarrow$  Obroki/meniji).

V srednjih šolah pripada dijakom subvencija malice, zato bi morali nastaviti, da se lahko dijakom dodaja tudi subvencija kosila (ki bi se koristila za subvencijo toplega obroka). To se doda na Evidentiranje obrokov  $\rightarrow$  Nastavitve za subvencije obrokov.

Nato bi morali ročno vnesti vsem dijakom, ki so upravičeni do toplega obroka ter so se nanj prijavili, subvencijo kosila v Evidentiranje obrokov  $\rightarrow$  Subvencije obrokov.

Ker je postopek pri srednjih šolah nekoliko bolj kompleksen priporočam, da v primeru, da bi evidentirali topli obrok v OST-ju oddate zahtevek, da vam uredimo topli obrok glede na vaše nastavitve in potrebe.

Šempeter pri Gorici, 27.11.2020

Saop, d.o.o.